# **GENERACION 2019-2022**

#### **REQUISITOS PARA TITULACION AUTOMATICA**

1- ACTA DE NACIMIENTO ORIGINAL

2- CURP ACTUAL (HOJA COMPLETA)

3- COPIA CERTIFICADO DE SECUNDARIA (AMBOS LADOS)

4- COPIA DE CERTIFICADO DE BACHILLERATO (AMBOS LADOS)

5-COPIA DE LAS 5 CARTAS DE COMPETENCIA DE LOS MODULOS (UNA DE CADA UNA)

6- COPIA DE LA CONSTANCIA DE SERVICIO SOCIAL

CEPTIS OLIVICATION NUEVO LAREDO TAMAULIPAS

7- 4 FOTOGRAFIAS TAMAÑO TITULO , BLANCO Y NEGRO CON FONDO BLANCO EN PAPEL MATE (ROPA CLARA COLOR PASTEL "NO BLANCA") **ESTUDIO HERRERA EN 20 DE NOVIEMBRE Y PERU** CADA FOTO DEBERA TAER EL NOMBRE DEL ALUMNO EJEMPLO: Marys Hernández Herrera TPR Gen: 19-22 Cbtis 137

- Cédula Profesional:
- a) En <u>www.gob.mx</u>
- b) Donde dice Cédula Profesional se da CLICK
- c) Pasa a la siguiente página y da CLICK donde dice "Tramita tu Cédula Profesional o duplicado en línea"
- d) Escribir tu CURP completo dar CLICK en "No Soy Robot" y CLICK en Continuar
- e) Te da tu información para revisar que esta correcta
- f) Dar CLICK en "CBTIS No. 137 Nuevo Laredo" si esta correcta la carrera
- g) Dar CLICK en "Hago constar y bajo protesta..."

Nota es importante que al realizar el tramite de Titulacion deben solicitar la E FIRMA ante el SAT para la descarga de la Cedula Profesional, los alumnos que tengan los 18 años cumplidos ya pueden ir solicitando su cita en el siguiente link https://citas.sat.gob.mx

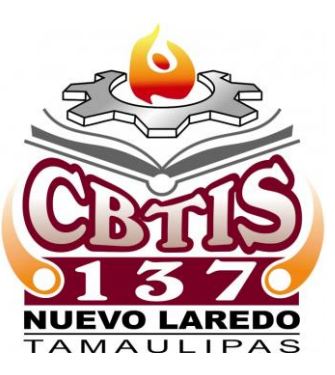

Cuando los alumnos ya cuenten con su firma electrónica realizaran lo siguiente

- <u>Cédula Profesional</u>
- Ingresar en <u>www.gob.mx</u>
- Visualizar donde dice donde dice Cédula Profesional

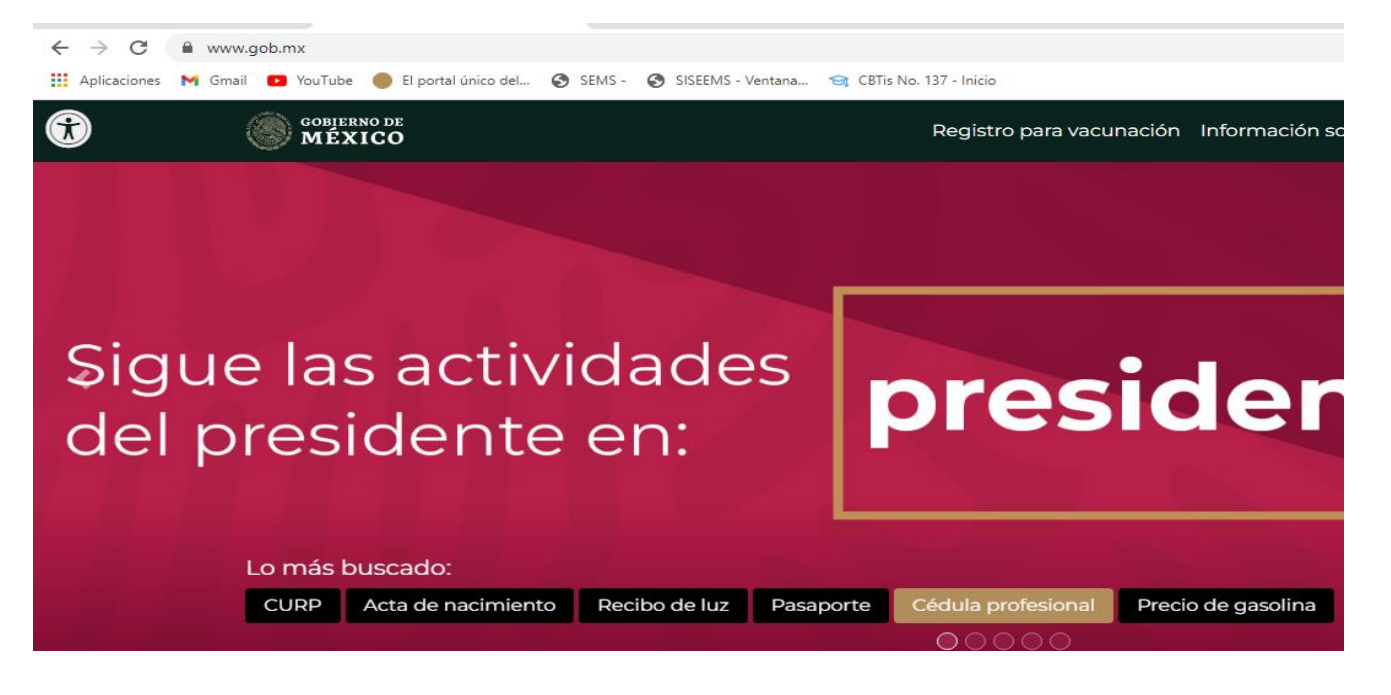

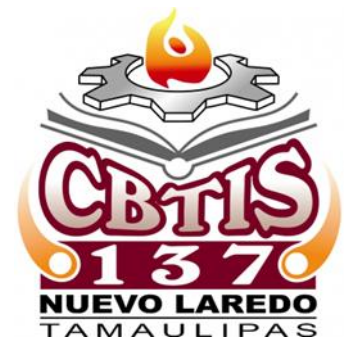

- .- <u>Cédula Profesional</u>:
- a) En <u>www.gob.mx</u>
- b) Donde dice Cédula Profesional se da CLICK
- c) Pasa a la siguiente página y da CLICK donde dice Tramita tu Cédula Profesional o duplicado en línea

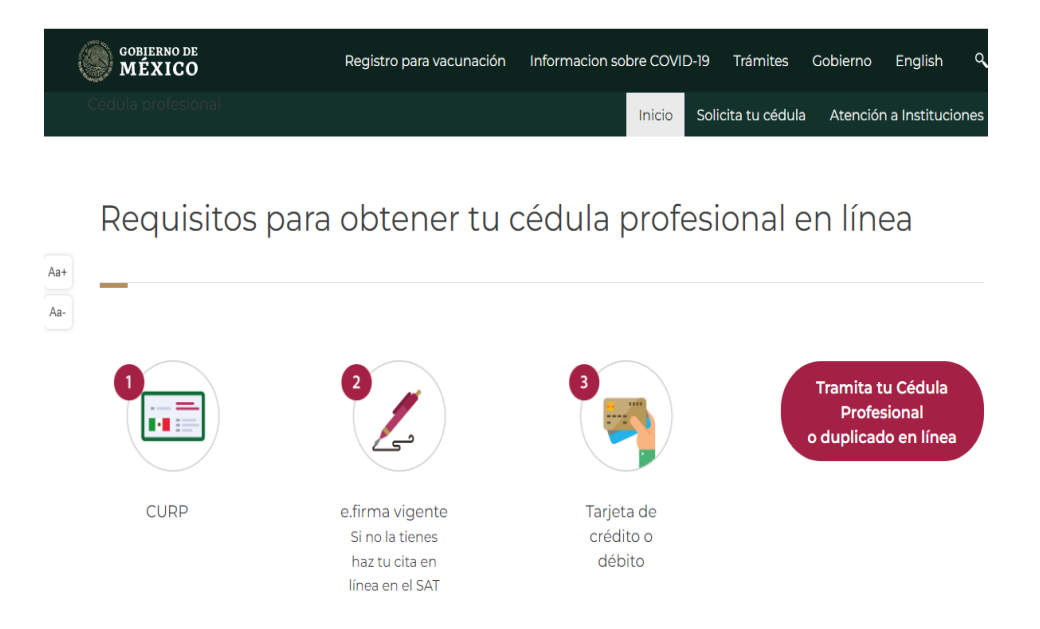

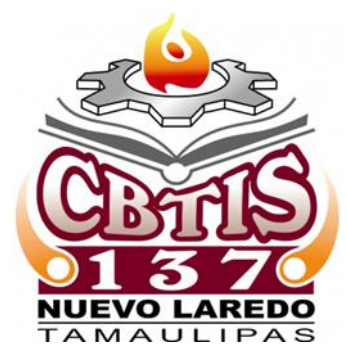

- .- <u>Cédula Profesional</u>:
- a) En <u>www.gob.mx</u>
- b) Donde dice Cédula Profesional se da CLICK
- c) Pasa a la siguiente página y da CLICK donde dice "Tramita tu Cédula Profesional o duplicado en línea"
- d) Escribir tu CURP completo dar CLICK en "No Soy Robot" y CLICK en Continuar

| SEP #                                                                                                    | SEP                                                                                                    |                 | Inicio                             |
|----------------------------------------------------------------------------------------------------|----------------------------------------------------------------------------------------------------|-----------------|------------------------------------|
| Cédula profesional electrónica                                                                                                    | Clave Única de Registro de Población Datos personales                                                                                                    |                 |                                    |
| Paso 1     Paso 2     Paso 3     Paso 4       Búsqueda     Carreras     Método de pago     Descarga de cédula                                                                                                    | Clave Única de Registro de Población (CURP)*:<br>Ingresa tu CURP                                                                                                    |                 |                                    |
| Búsqueda                                                                                                    | Otras acciones <ul> <li><u>Consulta el estatus de pago y descarga tu cédula profesional</u></li> <li><u>Consulta la validez de tu cédula profesional</u></li> <li><u>Preguntas frecuentes</u></li> </ul> |                 |                                    |
| Puedes realizar la búsqueda de tus carreras o grados cursados y concluidos por cualquiera de estos métodos:<br>1. <b>Con la Clave Única de Registro de Población (CURP).</b><br>2. <b>A través de los datos personales.</b> |                                                                                                    | No soy un robot | reCAPTCHA<br>Privacidad - Términos |
| Clave Única de Registro de Población Datos personales                                                                                                    | * Campos obligatorios                                                                                                    | ]               | Continuar                          |
| Clave Única de Registro de Población (CURP)*:                                                                                                    |                                                                                                    |                 |                                    |

# <u>Cédula Profesional</u>:

a) En <u>www.gob.mx</u>

Institución

O C.B.T.I.S. NO. 137 NUEVO LAREDO

- b) Donde dice Cédula Profesional se da CLICK
- c) Pasa a la siguiente página y da CLICK donde dice "Tramita tu Cédula Profesional o duplicado en línea"
- d) Escribir tu CURP completo dar CLICK en "No Soy Robot" y CLICK en Continuar
- e) Te da tu información para revisar que esta correcta

| Datas dal solici               | itanto               |                      | Lista    |
|--------------------------------|----------------------|----------------------|----------|
|                                | itante               |                      |          |
| Clave Única de Registro de Pob | lación               |                      | Instit   |
| SORD010817MTSLZBA4             |                      |                      | O C.B.T. |
| Nombre(s):                     | Primer apellido:     | Segundo apellido:    |          |
| DIBENHI MAYELA                 | SOLIS                | RUIZ                 |          |
| Sexo:                          | Fecha de nacimiento: | Lugar de nacimiento: |          |
| м                              | 17/08/2001           | TAMAULIPAS           |          |
| Lista da carrar                |                      |                      | U Hago   |
| Lista de carrera               | as / grados          |                      |          |

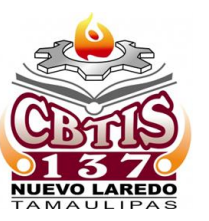

Carreras o grados

TÉCNICO EN LABORATORIO CLÍNICO

| Institució     | n                                                  | Carreras o grados                                                                                       |
|----------------|----------------------------------------------------|----------------------------------------------------------------------------------------------------|
| O C.B.T.I.S. N | IO. 137 NUEVO LAREDO                               | TÉCNICO EN LABORATORIO CLÍNICO                                                                          |
| 🗆 Hago con     | star y bajo protesta de decir verdad, qu<br>preser | e la información registrada en el título electrónico y la indicada en l<br>nte solicitud, es verdadera. |
| Eirma t        | usolicitud                                         |                                                                                                    |

## <u>Cédula Profesional</u>:

- a) En <u>www.gob.mx</u>
- b) Donde dice Cédula Profesional se da CLICK
- c) Pasa a la siguiente página y da CLICK donde dice "Tramita tu Cédula Profesional o duplicado en línea"
- d) Escribir tu CURP completo dar CLICK en "No Soy Robot" y CLICK en Continuar
- e) Te da tu información para revisar que esta correcta
- f) Dar CLICK en "CBTIS No. 137 Nuevo Laredo" si esta correcta la carrera
- g) Dar CLICK en "Hago constar y bajo protesta..."

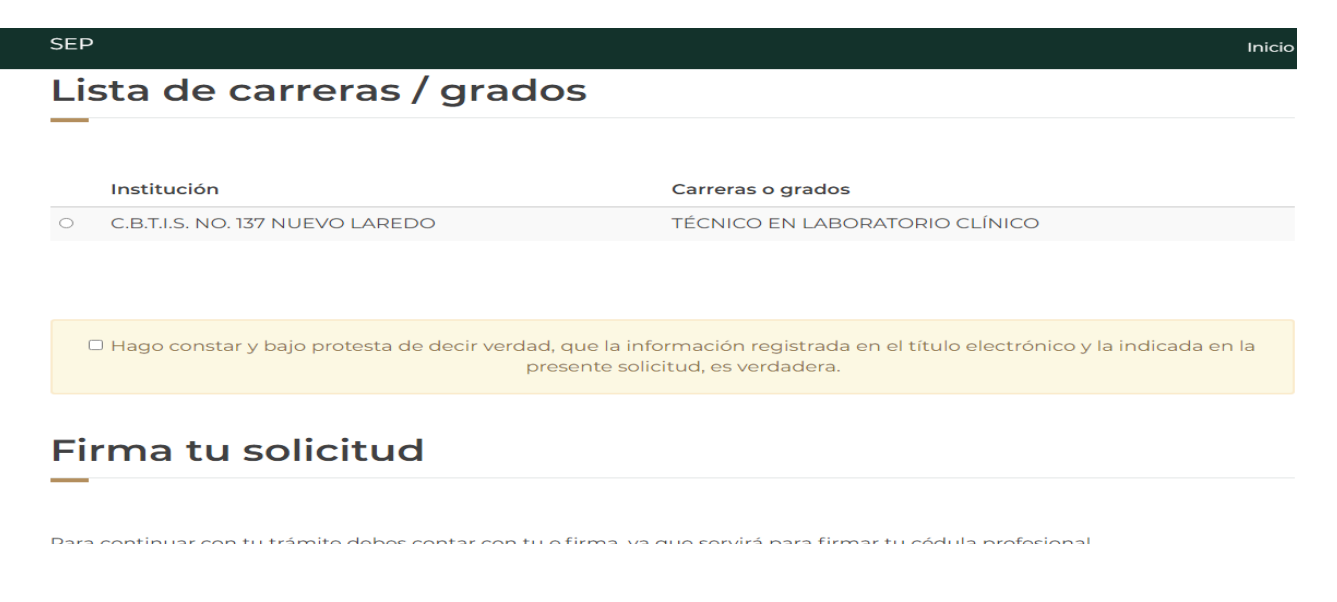

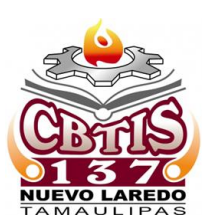

### • .- Cédula Profesional:

- a) En <u>www.gob.mx</u>
- b) Donde dice Cédula Profesional se da CLICK
- c) Pasa a la siguiente página y da CLICK donde dice "Tramita tu Cédula Profesional o duplicado en línea"
- d) Escribir tu CURP completo dar CLICK en "No Soy Robot" y CLICK en Continuar
- e) Te da tu información para revisar que esta correcta
- f) Dar CLICK en "CBTIS No. 137 Nuevo Laredo" si esta correcta la carrera
- g) Dar CLICK en "Hago constar y bajo protesta..."
- h) Te pide la FIRMA ELECTRONICA

| MEXICO                                  |                                                                                          |
|-----------------------------------------|------------------------------------------------------------------------------------------|
| SEP                                     | Inicio                                                                                   |
|                                         |                                                                                          |
| Firma tu solicituc                      | 1                                                                                        |
|                                         |                                                                                          |
| Para continuar con tu trámite debes o   | contar con tu e.firma, ya que servirá para firmar tu cédula profesional.                 |
| La e.firma es un archivo digital que te | dentifica al realizar trámites por internet en dependencias del Gobierno de la República |
| <u>Conoce más aquí.</u>                 |                                                                                          |
| Certificado (.cer)*:                    |                                                                                          |
| Ubicación del certificado               | Buscar                                                                                   |
| Clave privada (.key)*:                  |                                                                                          |
| Ubicación de la llave privada           | Buscar                                                                                   |
| Contraseña de clave privada*:           |                                                                                          |
| Contraseña                              | Validar                                                                                  |
| R.F.C.*:                                |                                                                                          |
| RFC                                     |                                                                                          |

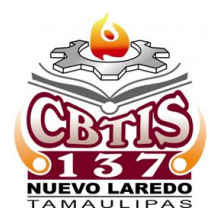

- Te pide la FIRMA ELECTRONICA
- i) Al aceptar y validar la FIRMA ELECTRONICA te da el RFC y se da CLICK en CONFIRMAR Y CONTINUAR

| SEP                           |         |
|-------------------------------|---------|
| Certificado (.cer)*:          |         |
| Ubicación del certificado     | Buscar  |
| Clave privada (.key)*:        |         |
| Ubicación de la llave privada | Buscar  |
| Contraseña de clave privada*: |         |
| Contraseña                    | Validar |
| R.F.C.*:                      |         |
| RFC                           |         |

#### ¡Sugerencia!

Para solicitar asistencia en el trámite, reportar datos incorrectos o en caso de algún problema, puedes comunicarte al Centro de atención al teléfono 55 36 01 38 00 extensiones 61149, 61085, 60942, 61381 y 61380, en horario de atención de 8:00 a 15:00 horas o ingresa tu petición en dgp.cedulaprofesional@nube.sep.gob.mx. Al contactar al Centro de atención, por favor especificar que realizas el trámite de cédula profesional y describe el problema que se presenta con el mayor detalle posible.

Confirmar y continuar

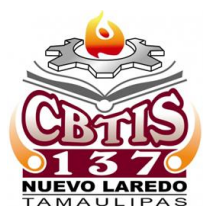

- Te pide la FIRMA ELECTRONICA
- i) Al aceptar y validar la FIRMA ELECTRONICA te da el RFC y se da CLICK en CONFIRMAR Y CONTINUAR
- j) Se hace el pago de 420 o 430 pesos en línea para poder descargar la Cédula.

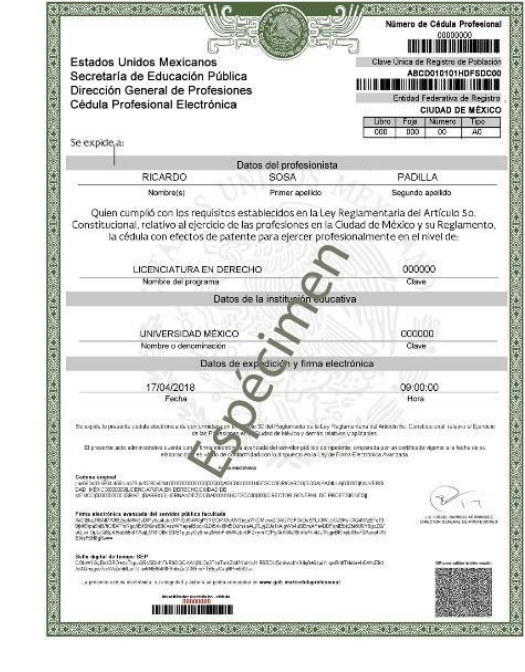

Cédula Profesional: Se descarga en www.gob.mx

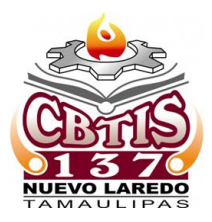

#### CALENDARIO DE ENTREGA DE DOCUMENTOS PARA TITULO

- 06 SEP ADMINISTRACION
- 07 SEP CONTABILIDAD
- 08 SEP LABORATORISTA CLINICO
- 09 SEP MECATRONICA Y ELECTRICIDAD
- 12 SEP PROGRAMACION

EN UN HORARIO DE 9:00 A.M. A 02: 00 P.M.

SALA AUDIOVISUAL

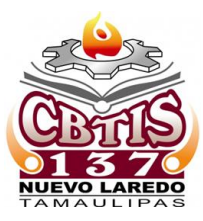